# Instructivo para registrarse y postularse a búsquedas internas

Agosto 2024

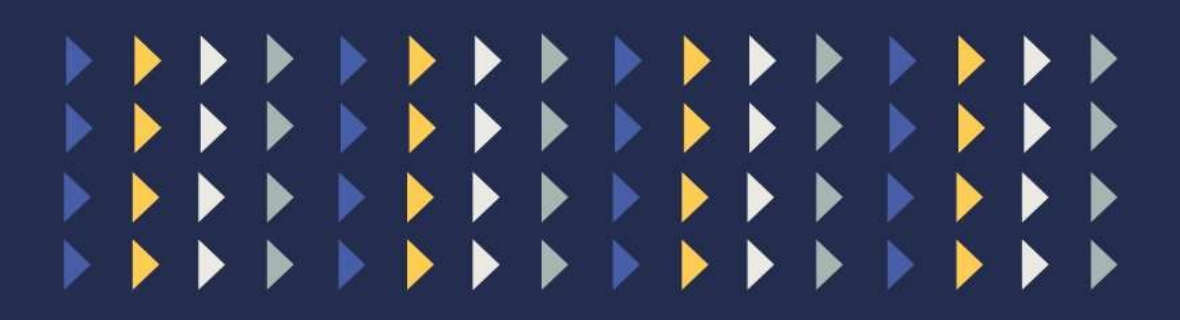

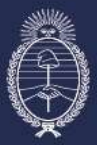

Secretaría de Transformación del Estado y Función Pública Ministerio de Desregulación y Transformación del Estado Subsecretaría de Desarrollo y Modernización del Empleo Público

| - 11 | VU V | ICE |
|------|------|-----|
|      |      |     |

| Introducción1               |
|-----------------------------|
| Alta de usuario postulante2 |
| Postulación a búsquedas     |
| Acceder a mi perfil         |
| Módulo Mis datos            |
| Actualizar CV               |
| Descargar CV14              |
| Actualizar fotografía14     |
| Editar datos personales15   |
| Recuperar contraseña16      |
| Pasos a seguir              |

# Introducción

El presente instructivo es una guía práctica destinada a los agentes de la Administración Pública Nacional para registrarse y postularse a ofertas laborales publicadas en la cartelera del Programa Búsquedas y Movilidad Interna (PMOBI).

Aquí Ud. encontrará el paso a paso para:

- a) Completar el formulario de registración (alta de usuario).
- b) Postularse a las ofertas laborales publicadas en cartelera antes mencionada.
- c) Acceder a "Mi Perfil".
- d) Recuperar la contraseña.

#### Alta de usuario

- **1.** Ingresar a la cartelera de publicación de búsquedas.
- 2. Carga de datos personales.
- 3. Carga de datos de lugar de residencia y contacto.
- 4. Carga de datos de lugar de situación laboral.
- 5. Carga de datos de usuario.
- 6. Carga de currículum vitae.
- 7. Carga de fotografía.
- 8. Activar usuario.

#### Postulación

- 1. Ingresar a la cartelera de publicación de búsquedas.
- 2. Postular a búsquedas.

#### Acceder a mi perfil

- 1. Ingresar a la cartelera de publicación de búsquedas.
- 2. Ingresar a mi perfil.
  - a. Actualizar CV.
  - **b.** Actualizar fotografía de mi CV.
  - c. Cambiar datos personales.

#### **Recuperar contraseña**

- 1. Ingresar a la cartelera de publicación de búsquedas.
- 2. Recuperar contraseña.

# Alta de usuario Postulante

#### Paso 1: Ingresar a cartelera

- 1. Ingresar al sitio web del programa: <u>https://mobi.jefatura.gob.ar/busqueda/cartelera</u>
- 2. Presionar el botón "ACCEDER".

|                                                                                                    | <b>Cartelera</b><br>Búsquedas internas activas                                                                                                    |   |
|----------------------------------------------------------------------------------------------------|----------------------------------------------------------------------------------------------------|---|
| El Programa d<br>humanos dent<br>de los agente:<br>objetivos de ge<br>Aquí se publica<br>Tené en cuenta<br>acuerdo a Reso | e Movilidad y Búsquedas Internas -PMoBI- facilita la movilidad de los recursos<br>ro de la Administración Pública Nacional y conecta las aspiraciones laborales<br>s con las necesidades de las diversas áreas de trabajo para el logro de los<br>estión.<br>an las búsquedas internas que realizan los distintos organismos de la APN.<br>a que el PMoBI es sólo para personal de la Administración Pública Nacional, de<br>olución 08/2018.<br>Cartelera (11 Ofertas disponibles) |   |
| Accedé al sistema                                                                                                    | Buscar                                                                                                    | Q |
| Acceda a instructivos, guías o resolución:                                                                                | MOP4713   ASISTENTE DE PRODUCCIÓN<br>Ministerio de Obras Públicas - MOP<br>Búsqueda Interministerial   COD. MOP4713   Vacantes: 3  <br>VER MÁS 141 DÍAS                                                                                                    | ٥ |
| Ayuda para los RRHH de los<br>Organismos<br>ORGANISMOS                                                                    | MCULT4714   INVESTIGADOR<br>Ministerio de Cultura - MCULT<br>Búsqueda Interministerial   COD. MCULT4714   Vacantes: 5  <br>VER MÁS 141 DIAS                                                                                                    | ٥ |
| Filtros                                                                                                    | MOP4705   ESPECIALISTA DE SERVICIOS A LA CIUDADANÍA<br>Ministerio de Obras Públicas - MOP<br>Búsqueda Interministerial   COD. MOP4705   Vacantes: 4  <br>VER MÁS 143 DÍAS                                                                                                    | ٥ |

Figura 1: Cartelera de publicaciones de búsquedas.

3. Presionar el botón "POSTULANTE".

| Acce      | so al Programa de Movilidad y<br>Búsquedas Internas                 |
|-----------|---------------------------------------------------------------------|
| Usuario   |                                                                     |
| Contraseñ | a                                                                   |
|           | ACCEDER                                                             |
|           | Postulante: No tenés usuario? Registrate 🛛 🍋 Recuperá tu contruseña |

Figura 2: Pantalla de registración/acceso.

#### Paso 2: Carga de datos personales

| Datos Personales                                                          |                                                                                 |   |
|---------------------------------------------------------------------------|---------------------------------------------------------------------------------|---|
|                                                                           |                                                                                 |   |
| IMPORTANTE: El Programa Movilidad y Búso<br>acuerdo a Resolución 08/2018. | quedas Internas es sólo para personal de la Administración Pública Nacional, de |   |
| Para realizar una postulación es obligatori                               | o subir su CV actualizado. Sin ese paso NO podrá completar el proceso.          |   |
| Nombre *                                                                  |                                                                                 |   |
| Ingrese su Nombre                                                         |                                                                                 |   |
| Apellido *                                                                |                                                                                 |   |
| Ingrese su Apellido                                                       |                                                                                 |   |
| Cuil (solo números) *                                                     |                                                                                 |   |
| Ingrese su Cuil                                                           |                                                                                 |   |
| Fecha de Nacimiento * 🔽 🗸                                                 | v                                                                               |   |
| Edad *                                                                    |                                                                                 |   |
| Ingrese su Edad                                                           |                                                                                 |   |
| Sexo * Hombre 🗸                                                           |                                                                                 |   |
| Nivel Educativo *                                                         |                                                                                 |   |
| •                                                                         |                                                                                 |   |
|                                                                           |                                                                                 | _ |
|                                                                           |                                                                                 | > |
|                                                                           |                                                                                 |   |

#### Descripción del formulario:

Nota: Todos los campos que lleven asterisco (\*) son obligatorios.

- a. Nombre: Ingresar el o los nombres.
- b. Apellido: Ingresar el o los apellidos.
- c. CUIL: Ingresar número de CUIL.
- d. Fecha de Nacimiento: Seleccionar: día, mes y años de nacimiento.
- e. Edad: El sistema calcula automáticamente la edad.
- f. Género: Seleccionar la opción que corresponda.
- g. Nivel Educativo: Seleccionar la opción que corresponda.
- h. Presionar **P** para avanzar al siguiente formulario.

# Paso 3: Carga de datos de lugar de residencia y contacto

| 0                          | 2                              |                   |                                                 |
|----------------------------|--------------------------------|-------------------|-------------------------------------------------|
| Datos Personales           | Lugar de residencia y contacto | Situación Laboral | Registro de usuario, Currículum Vitae<br>y foto |
| Lugar de residencia y cont | acto                           |                   |                                                 |
| Provincia *                |                                |                   | × >                                             |
|                            |                                |                   | ~                                               |
| Localidad *                | i v                            |                   |                                                 |
| Teléfono de contacto*      |                                |                   |                                                 |
| Ingrese su Teléfono        |                                |                   |                                                 |
|                            |                                |                   | < >                                             |

Figura 4: Formulario de carga de datos de residencia y contacto.

#### Descripción del formulario:

Nota: Todos los campos que lleven asterisco (\*) son obligatorios.

- a. **Provincia:** Seleccionar la opción que corresponda.
- **b.** Localidad: Seleccionar la opción que corresponda.
- c. Teléfono de contacto: Ingresar número de teléfono de contacto.
- d. Presionar 본 para avanzar al siguiente formulario o presionar 🗹 para volver al formulario anterior.

#### Paso 4: Carga de datos de la situación laboral

| Situación laboral  |   |     |
|--------------------|---|-----|
| Organismo *        | v | < > |
| Tipo De Contrato * |   |     |
|                    | ~ |     |
|                    |   | < > |

Figura 5: Formulario de carga de datos de situación laboral.

Descripción del formulario:

Nota: Todos los campos que lleven asterisco (\*) son obligatorios.

- a. Organismo: Seleccionar la opción que corresponda.
- b. Tipo de contrato: Seleccionar la opción que corresponda.
- c. Presionar 🎦 para avanzar al siguiente formulario o presionar 🔽 para volver al formulario anterior.

#### Paso 5: Carga de datos de identificación de usuario

| Registro de usuario, CV y foto de perfil                                                      |                              |
|-----------------------------------------------------------------------------------------------|------------------------------|
| Correo electrónico (será su usuarlo para acceder al sistema)*                                 |                              |
| Ingrese su Correo                                                                             |                              |
| Registre su contraseña (serà utilizada para el acceso al sistema) *<br>Repita su contraseña * |                              |
|                                                                                               | CONTINUAR SUBIENDO CV Y FOTO |

Figura 6: Formulario de carga de datos de identificación.

|  | Descri | pción | del | formul | ario: |
|--|--------|-------|-----|--------|-------|
|--|--------|-------|-----|--------|-------|

Nota: Todos los campos que lleven asterisco (\*) son obligatorios.

- a. **Correo electrónico**: Ingresar la dirección de correo electrónico el cual será su nombre de usuario para acceder al sistema y postularse.
- b. Registre su contraseña: Ingresar la contraseña para acceder al sistema.
- c. Repita su contraseña: Repetir la contraseña.
- d. Presionar C para volver al formulario anterior.
- e. Presionar el botón "Continuar subiendo CV y Foto" para avanzar con la carga de CV.

# Paso 6: Carga de currículum vitae

Si no posee su CV actualizado puede omitir este paso y subirlo antes de postularse a las búsquedas. Para esto presione el botón **"Continuar sin subir CV".** 

| Selecciona<br>Subir Arct | archivo No se eligió archivo<br>ivo                                                       |
|--------------------------|-------------------------------------------------------------------------------------------|
| Las extens               | ones aceptadas para el CV son las siguientes doc, docx, pdf o rtf y tamaño máximo 256 KB. |
| Si no disp               | one en este momento su curriculum vitae puede cargarlo posteriormente.                    |

Figura 7: Pantalla para subir CV.

Descripción del formulario:

- a. Seleccionar archivo: Presionar este botón para seleccionar el archivo (CV). Los formatos que acepta el sistema son: *"doc, docx, Pdf o rtf"*.
- b. Subir archivo: Presionar este botón para que el archivo (CV) quede guardado en el sistema. El sistema confirma la acción emitiendo el mensaje: *"El CV se ha subido correctamente".*
- c. Presionar el botón "Continuar subiendo la fotografía del perfil", para continuar con la carga.

# Paso 7: Carga de fotografía

Si no posee su fotografía actualizada puede omitir este paso y subirlo antes de postularse a las búsquedas. Para esto presione el botón **"Continuar accediendo para postularme".** 

| Seleccionar<br>Subir Archiv | archivo) No se eligió archivo                                        |  |
|-----------------------------|----------------------------------------------------------------------|--|
| Las extensi                 |                                                                      |  |
| si no dispo                 | ine en este momento su Poto de Perrii puede cargario posteriormente. |  |
| CONTINUA                    | R ACCEDIENDO PARA POSTULARME                                         |  |

Figura 8: Pantalla para subir fotografía.

#### Descripción del formulario:

- a. Seleccionar archivo: Presionar este botón para seleccionar la fotografía. Los formatos que acepta el sistema son: *"jpg, jpeg, gif o png"*.
- b. Subir archivo: Presionar este botón para que la fotografía quede guardada en el sistema. El sistema confirma la acción emitiendo el mensaje: "La foto de perfil se ha subido correctamente".
- c. Presionar el botón "Finalizar la carga".

#### Paso 8: Activar usuario

1. Ingresar a su casilla de correo y buscar el mensaje que tiene por asunto "[Pmobi] Activación de usuario" (Ver imagen 9).

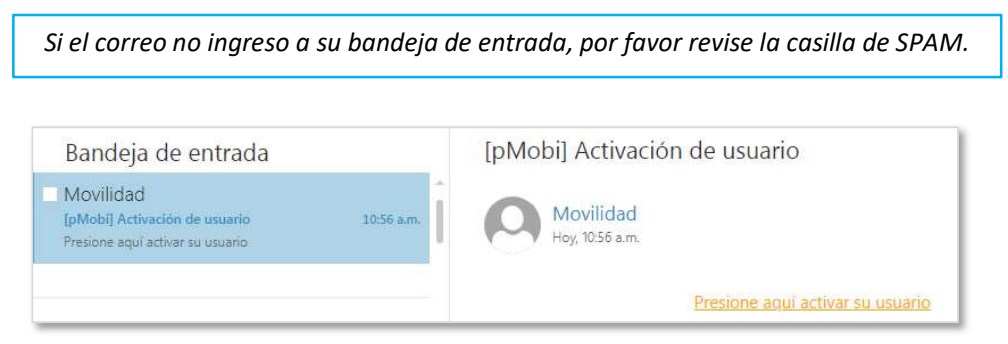

Figura 9: Correo para activar usuario.

- 2. Dar click sobre la opción "Presione aquí activar su usuario".
- **3.** Fin de la operación.

Postulación a búsquedas

#### Paso 1: Ingresar al sistema

*Importante:* Para postularse a búsquedas es requisito indispensable haber subido su currículum vitae y fotografía, de lo contrario el sistema no le permitirá postularse.

- 1. Ingresar al sitio web del programa: <u>https://mobi.jefatura.gob.ar/busqueda/cartelera</u> (Ver figura 1).
- 2. Presionar el botón "Acceder", para ingresar al sistema.
- 3. Ingresar nombre de usuario y contraseña (Ver figura 10).

Recuerde que el nombre de usuario y contraseña, son la dirección de correo electrónico y contraseña que ingreso cuando se registró.

| Acce       | so al Programa de Movilidad y<br>Búsquedas Internas |
|------------|-----------------------------------------------------|
| Usuario    |                                                     |
| Contraseña | 1                                                   |
|            | ACCEDER                                             |
|            | Postulante: No tenés usuario? Registrate            |

Figura 10: Formulario de autentificación para ingresar al sistema.

4. Presionar el botón "Postularte" (Ver figura 11).

|           |               | MIS BÚS                          | QUEDAS | MIS DATOS | SALIR |
|-----------|---------------|----------------------------------|--------|-----------|-------|
| POSTULATE | +             |                                  |        |           |       |
|           | Figura 11: Po | ntalla para acceder a la cartele | era.   |           |       |

#### Paso 2: Postularse

1. Presionar el botón "Ver más" de la búsqueda que desee postularse (Ver figura 12).

| MOP4713   ASISTENTE DE PRODUCCIÓN<br>Ministerio de Obras Públicas - MOP | Ō |
|-------------------------------------------------------------------------|---|
| Búsqueda Interministerial   COD. MOP4713   Vacantes: 3                  |   |
| VER MÁS 146 DÍAS                                                        |   |

Figura 12: Pantalla para acceder a opción de postulación a la búsqueda.

2. Presionar el botón "Postularte" (Ver figura 13).

# MOP4713 | Asistente de Producción

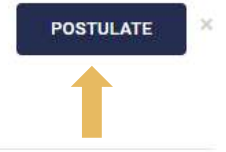

# Ministerio de Obras Públicas

Área: Dirección de Contabilidad

Búsqueda Interministerial | COD. MOP4713 | Vacantes: 3

Puesto: Asistente de Producción

#### Alcance del puesto:

Asistir en las distintas instancias del proceso productivo en lo que refiere a la provisión, logística y expedición de materias primas e insumos.

#### Tareas a realizar:

Contribuir en las actividades vinculadas con la transformación de materia prima en productos

Asistir en las actividades relacionadas con la planificación y programación de la producción

Registrar en los inventarios las materias primas e insumos para la provisión y almacenamiento de los mismos

Colaborar en las actividades relacionadas con el análisis de calidad de los productos culminados

Participar en la distribución de los bienes primarios o secundarios, teniendo en cuenta las características de los mismos

#### Figura 13: Pantalla para acceder a postulación de la búsqueda.

#### 3. Su postulación se verá reflejada en "Mis búsquedas".

| OSTULATE |                |                                               |                                 |          |                                                                               |                                 |                    |         |
|----------|----------------|-----------------------------------------------|---------------------------------|----------|-------------------------------------------------------------------------------|---------------------------------|--------------------|---------|
|          | Mis B          | úsquedas                                      |                                 |          |                                                                               |                                 |                    |         |
|          | Código         | Puesto                                        | Repartición                     | Vacantes | Familia/Subfamilia                                                            | Nivel<br>Educativo<br>Requerido | Estado<br>Búsqueda | Accione |
|          | MCULT-<br>4714 | Investigador                                  | Ministerio de<br>Cultura        | 5        | Investigación y<br>Desarrollo/Investigación y<br>Desarrollo                   | Postgrado                       | publicado          |         |
|          | MOP-<br>4713   | Asistente de<br>Producción                    | Ministerio de<br>Obras Públicas | 3        | Producción/Producción                                                         | Secundario                      | publicado          |         |
|          | MOP-<br>4705   | Analista Senior<br>Administrativo<br>Contable | Ministerio de<br>Obras Públicas | 4        | Asistencia Integral a la<br>Ciudadanía/Asistencia Integral a<br>la Ciudadanía | Universitario                   | publicado          |         |

Si desea postularse a más de una búsqueda repetir los puntos del "Paso 2".

Acceder a mi perfil

#### Paso 1: Ingresar a cartelera

1. Ingresar al sitio web del programa: <u>https://mobi.jefatura.gob.ar/busqueda/cartelera</u> (Ver figura 1).

#### Paso 2: Ingresar a mi perfil

1. Ingresar usuario y contraseña (Ver figura 10).

Recuerde que el nombre de usuario y contraseña, son la dirección de correo electrónico y contraseña que ingreso, cuando se registró.

2. A continuación, observará la pantalla principal del perfil (Ver figura 15).

|       |                  |                                                                   | MIS BÚSQUEDA                                               | S MIS D  | ATOS SALIR (FFF@FFF)                                                                   |                                 |                    |          |
|-------|------------------|-------------------------------------------------------------------|------------------------------------------------------------|----------|----------------------------------------------------------------------------------------|---------------------------------|--------------------|----------|
| ULATE |                  |                                                                   |                                                            |          |                                                                                        |                                 |                    |          |
|       | Mis Bús          | squedas                                                           |                                                            |          |                                                                                        |                                 |                    |          |
|       | Código           | Puesto                                                            | Repartición                                                | Vacantes | Familia/Subfamilia                                                                     | Nivel<br>Educativo<br>Requerido | Estado<br>Búsqueda | Acciones |
|       | AAIP-4645        | Responsable de<br>Redes Sociales y<br>Contenidos<br>Audiovisuales | AGENCIA DE<br>ACCESO A LA<br>INFORMACIÓN<br>PÚBLICA (AAIP) | 1        | Comunicación y Relaciones<br>Institucionales/Comunicación y<br>Contenido Institucional | Universitario                   | publicado          |          |
|       | MOP-4713         | Asistente de<br>Producción                                        | Ministerio de<br>Obras Públicas                            | 3        | Producción/Producción                                                                  | Secundario                      | publicado          |          |
|       | IGN-4631         | Analista de<br>Gestión de<br>Proyectos                            | INSTITUTO<br>GEOGRÁFICO<br>NACIONAL (IGN)                  | 1        | Gestión de Proyectos y Control<br>Interno/Gestión de Proyectos                         | Universitario                   | publicado          |          |
|       | SEGEMAR-<br>4641 | Analista de<br>Control Interno                                    | SERV.<br>GEOLÓGICO<br>MINERO<br>ARGENTINO<br>(SEGEMAR)     | 1        | Gestión de Proyectos y Control<br>Interno/Auditoría                                    | Universitario                   | publicado          |          |
|       | MOP-4705         | Analista Senior<br>Administrativo                                 | Ministerio de<br>Obras Públicas                            | 4        | Asistencia Integral a la<br>Ciudadania/Asistencia Integral a                           | Universitario                   | publicado          |          |

Figura 15: Pantalla principal del perfil.

#### Descripción de la pantalla principal.

- a. Postularme: Opción que conduce a la cartelera del Programa.
- b. Mis búsquedas: Listado de búsquedas postuladas.
- c. Mis datos: Módulo que contiene datos personales, CV y fotografía.
- d. Salir: Opción para salir del sistema.

# Módulo Mis datos

En este módulo su pueden realizar las siguientes operaciones:

- Actualizar/Descargar CV.
- Actualizar fotografía.
- Cambiar contraseña.

#### **Actualizar CV**

Para actualizar o subir por primera vez el CV, seguir los siguentes pasos:

- 1. Hacer un click en la opción "Mis datos".
- 2. Hacer un click en la opción "Subir CV" (Ver imagen 16).

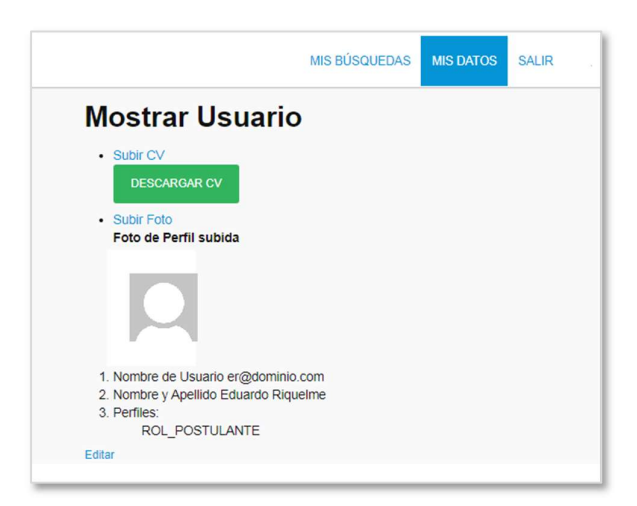

Figura 16: Pantalla principal del módulo.

3. Hacer un click en la opción "Seleccionar archivo" (Ver imagen 17).

|                     | MIS BÚSQUEDAS MIS DATOS SALIR                                                                       |
|---------------------|----------------------------------------------------------------------------------------------------|
| Suba Currí          | culum Vitae                                                                                         |
| ara realizar una    | postulación es obligatorio subir tu CV actualizado. Sin ese paso NO podrás completar la postulación |
| Seleccionar archivo | iivo) No se elígió archivo                                                                          |
|                     | a acostadas para al OV cas las siguientes das desu adfinitativamaño máximo 250 MD                   |
| Las extensione      | s aceptadas para el CV son las siguientes doc, docx, por o ni y tamano maximo 256 KD.               |

Figura 17: Pantalla para seleccionar CV.

- 4. Seleccionar el archivo.
- 5. Presionar el botón "Subir archivo" (Ver imagen 17) y el sistema emitirá un mensaje que confirma la operación (Ver figura 18).
- 6. Hacer un click sobre la opción *"Salir"* para finalizar la operación.

| EI CV se ha su                           | bido correctamente                                                                                                    |
|------------------------------------------|----------------------------------------------------------------------------------------------------|
| ara realizar una po                      | tulación es obligatorio subir tu CV actualizado. Sin ese paso NO podrás completar la postulación.                                                    |
| Seleccionar archivo<br>Subir Archivo     | а. ж.                                                                                                    |
| Las extensiones ac<br>Si no dispone en e | eptadas para el CV son las siguientes doc, docx, pdf o rtf y tamaño máximo 256 KB.<br>ste momento su curriculum vitae puede cargarlo posteriormente. |
|                                          |                                                                                                    |

Figura 18: Pantalla de conformación de operación exitosa.

Para el caso que el archivo no se selecionó correctamente el sistema emite el siguiente mensaje "No se ha seleccionado un archivo, por favor intentar nuevamanete".

#### **Descargar CV**

Para descargar el CV, presionar el botón "Descargar CV" de la pantalla principal del módulo "Mis datos" (Ver imagen 15).

#### Actualizar fotografía

Para actualizar o subir por primera vez su fotografía, seguir los siguentes pasos:

- 1. Hacer un click en la opción "Mis datos" (Ver figura 15).
- 2. Hacer un click en la opción "Subir foto" (Ver imagen 16).
- 3. Hacer un click en la opción "Seleccionar archivo" (Ver imagen 19).

|                                         | MIS BÚSQUEDAS                      | MIS DATOS         | SALIR                                   |
|-----------------------------------------|------------------------------------|-------------------|-----------------------------------------|
| ubir Foto de p                          | erfil                              |                   |                                         |
| Seleccionar archivo Si<br>Subir Archivo | n título.png                       |                   |                                         |
| Las extensiones acept                   | adas para la foto de perfil son la | as siguientes jpg | , jpeg, gif o png y tamaño máximo 4 MB. |
| Si no dispone en est                    | e momento su Foto de Perfil p      | ouede cargarlo j  | posteriormente.                         |

Figura 19: Pantalla para seleccionar fotografía.

- 4. Seleccionar el archivo.
- 5. Presionar el botón "Subir archivo" (Ver imagen 19) y el sistema emitirá un mensaje que confirma la operación (Ver figura 20).
- 6. Hacer un click sobre la opción *"Salir"* para finalizar la operación.

MoBI Instructivo para registrarse y postularse a búsquedas internas

| Subir Foto de                     | perfil                          |                                                                                                    |                |                          |
|-----------------------------------|---------------------------------|----------------------------------------------------------------------------------------------------|----------------|--------------------------|
| La foto de perfil                 | se ha subido correctamente      |                                                                                                    |                |                          |
| Seleccionar archivo Subir Archivo | lo se eligió archivo            |                                                                                                    |                |                          |
| Las extensiones ace               | otadas para la foto de perfil s | on las siguientes jpg,                                                                                          | jpeg, gif o pr | ig y tamaño máximo 4 MB. |
|                                   |                                 | the second second second second second second second second second second second second second second second se |                | to                       |

Figura 20: Pantalla de conformación de operación exitosa.

Para el caso que el archivo no se selecionó correctamente el sistema emite el siguiente mensaje "No se ha seleccionado un archivo, por favor intentar nuevamanete".

#### **Editar datos personales**

Esta opción permite modificar:

- Contraseña.
- Nombre y apellido.

#### Pasos a seguir

- 1. Hacer un click en la opción "Mis datos" (Ver figura 15).
- 2. Hacer un click en la opción "Editar" (Ver imagen 16).
- 3. Modificar los datos deseados (Ver imagen 21).
- 4. Presinar el botón "Actualizar".
- 5. Fin de la operación.

| MIS BÚSQUEDAS                            | MIS DATOS | SALIR |
|------------------------------------------|-----------|-------|
| Editar Usuario                           |           |       |
| Nombre de Usuario * mbnovo1993+2@gmail.c | on        |       |
| Password Anterior *                      | ]         |       |
| Nueva Password *                         | ]         |       |
| Repetir Nueva Password *                 |           |       |
| Nombre y Apellido * Mateo Benjamin Novo  |           |       |
| Actualizar                               |           |       |

Figura 21: Pantalla editar usuario.

Recuperar contraseña

#### Pasos a seguir

- 1. Hacer click sobre la opción "Recuperá tu contraseña" (Ver figura 10).
- 2. Ingresar la dirección de correo, registrada al crear tú perfil de postulante (Ver imagen 22).

| Ingrese su Email para iniciar el proceso de cambio de contraseña. (Va a recibir un mail con instrucciones) : |
|----------------------------------------------------------------------------------------------------|
| Email                                                                                                    |
| ENVIAR                                                                                                    |

Figura 22: Pantalla principal para recuperar contraseña.

- 3. Presionar el botón "Enviar".
- Ingresar a su casilla de correo y buscar el mensaje que tiene por asunto "[Pmobi] Cambio de contraseña" (Ver imagen 23).

| Bandeja de entrada                | 165        | [Pmobi]Cambio de contraseña       |
|-----------------------------------|------------|-----------------------------------|
|                                   | Î          | Movilidad                         |
| Movilidad                         |            |                                   |
| [Pmobi]Recuperar contraseña       | 10:19 a.m. | Clicke aquí cambiar la contraseña |
| Clicke aqui cambiar la contraseña |            |                                   |

Figura 23: Correo para recuperar contraseña.

Si el correo no ingresó a su bandeja de entrada, por favor revise la casilla de SPAM.

- 5. Hacer click sobre la opción "Cliqué aquí cambiar la contraseña".
- 6. Ingresar la nueva contraseña.
- 7. Presionar el botón "Enviar".
- 8. Fin de la operación.

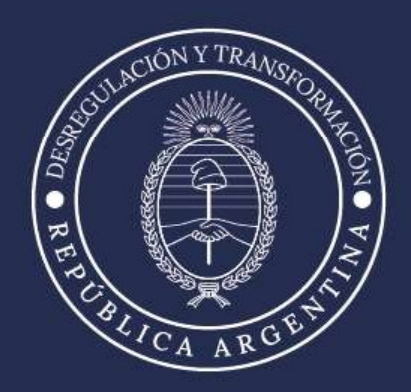